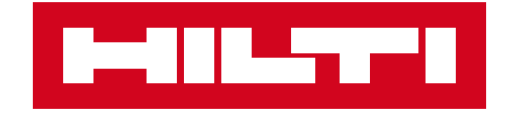

# 網上管理訂單

#### 一鍵索取電子發票,訂單確認信,送貨單和 追蹤貨件

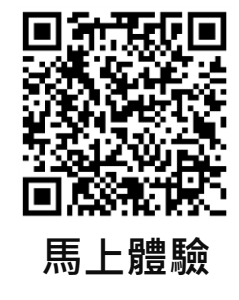

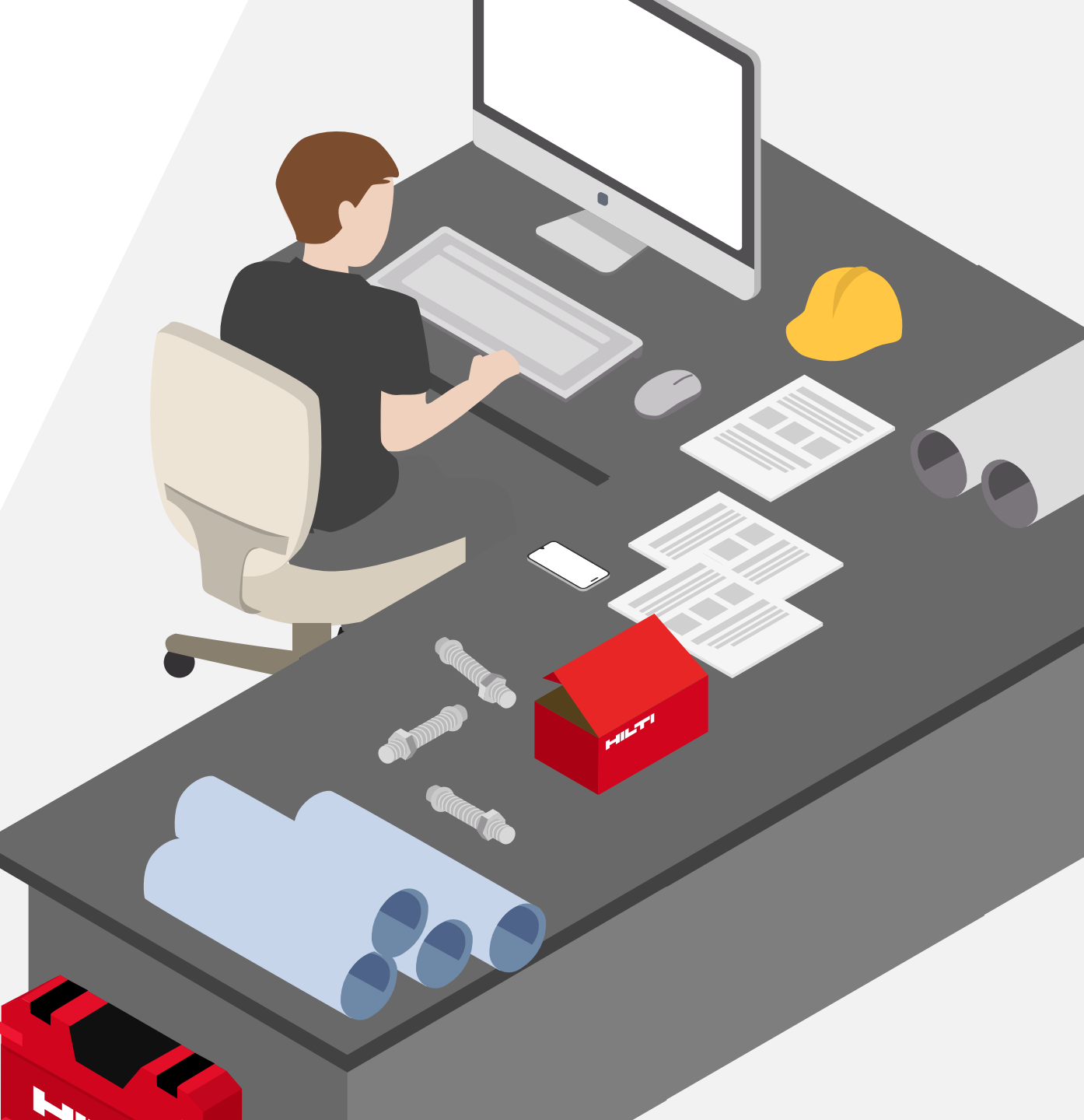

### 登入會員後,在網上管理訂單十分方便! 您可以隨時索取電子發票,訂單確認信,送貨單等文件

|                                                               |                                |              | 1<br>女士 LEANNA TO (0012507935 | ) 🚨 訂單 🛤 ZH ⊕ 聯絡 🖵 購物車 🛒 🚺   |                                     |
|---------------------------------------------------------------|--------------------------------|--------------|-------------------------------|------------------------------|-------------------------------------|
| LEANNA TO                                                     | 自助服務                           | 帳戶和收藏夾       | 通知                            |                              | 進到喜利得香港官網並登入:                       |
| HOL PRICING ACCOUNT<br>HOL TESTING A/C<br>TSUEN WAN abc<br>荃灣 | ➡ 訂單<br>查看您的訂單歷史訂<br>情況並素取發票副本 | □録、追蹤出貨<br>□ | ■ 工具管理<br>查看您的工具並管理維修請求       |                              | https://www.hilti.com.hk            |
| 130202 TSOEN WAIN<br>帳戶號碼<br>0012507931                       | 訂單和出貨追蹤<br>報價                  |              | 工具列表<br>維修工具                  | 利用喜利得的Fleet服務簡化<br>工具管理並降低成本 | 1. 登入官網會員 <sup>,</sup> 點選你的<br>會員姓名 |
| 使用者角色<br>管理員                                                  | 帳戶概覽及付款                        |              | 維修追蹤                          | ▶ 探索 Fleet                   | 2. 功能頁面點選「訂單和出                      |

**권** 登出

▋▀▖▎▎▀▖▖

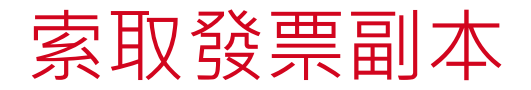

| 我的         | 的文件         |         |            |        |                | 🖊 自定義列 |
|------------|-------------|---------|------------|--------|----------------|--------|
|            | 訂單          | 報價單     |            |        |                | ▶ 進階篩選 |
|            | 訂單編號 🛟      | 採購單 🛟   | 日期 🛟       | 下單方式 🛇 | 訂購狀態 💲         |        |
| 3          | 547856263   | Testing | 05-03-2025 |        | 己完成            | :      |
|            | 662417187   | Testing | 17-02-2025 |        | 已完成            | :      |
| ~          | 547798436   | ◀可勾選一個或 | 多個訂單       |        | 已完成            | :      |
|            | 547798435   | po1234  | 15-01-2025 |        | 已完成            | :      |
|            | 547798315   | PO1234  | 15-01-2025 |        | 已完成            | :      |
| < <u> </u> | E 4770004 4 | 004004  | 45.04.0005 | 4      | 一 亡 <i>-</i> 产 | ,      |
|            |             |         |            | 索取發票副本 | 再訂購            |        |

3. 勾選欲申請發票的訂單

4. 點選右下角「索取發票副本」

•即可於信箱收取電子發票 檔案,完成申請!

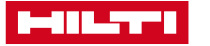

#### 重發訂單確認信

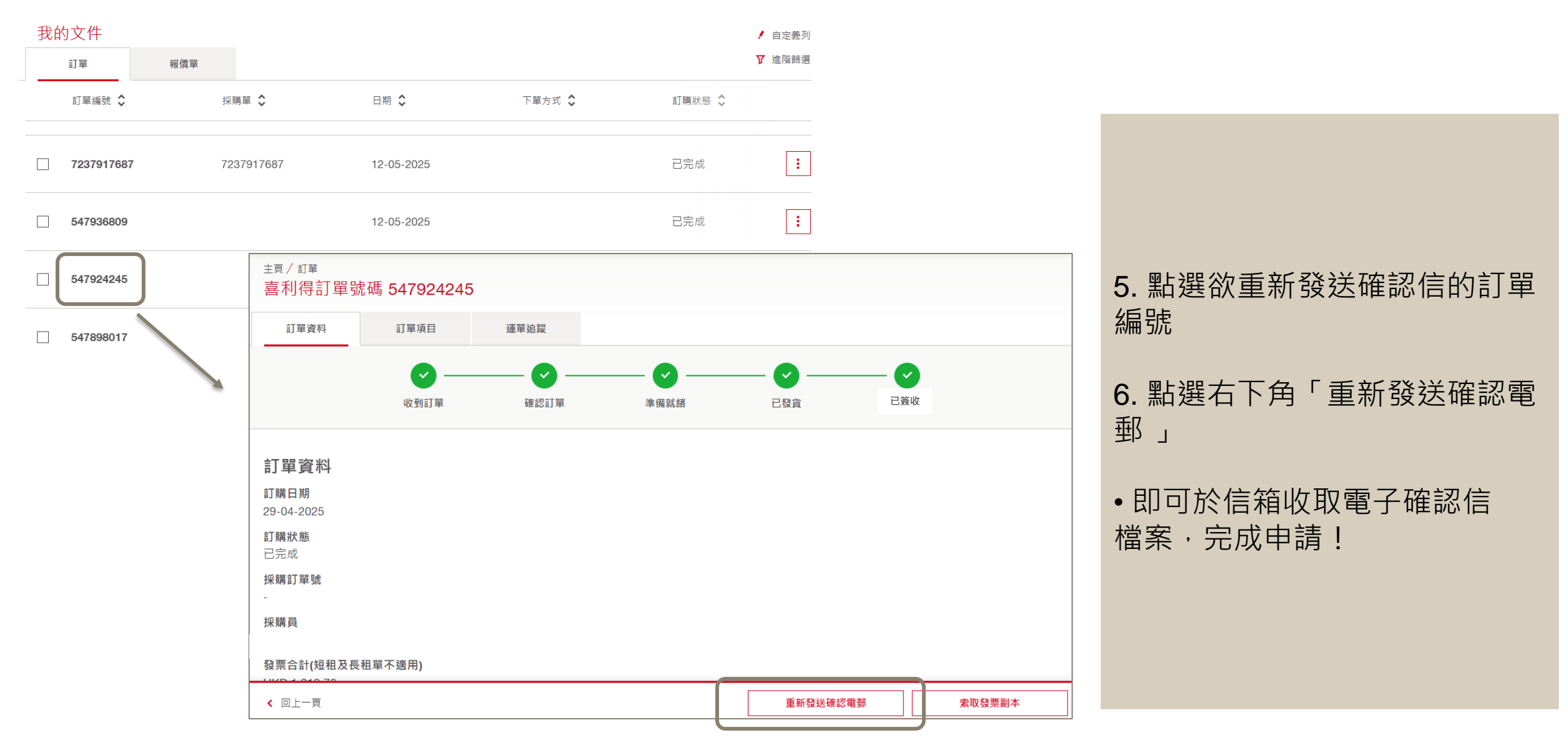

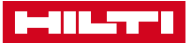

## 在同一頁面中,您亦可以追蹤貨件最新動向

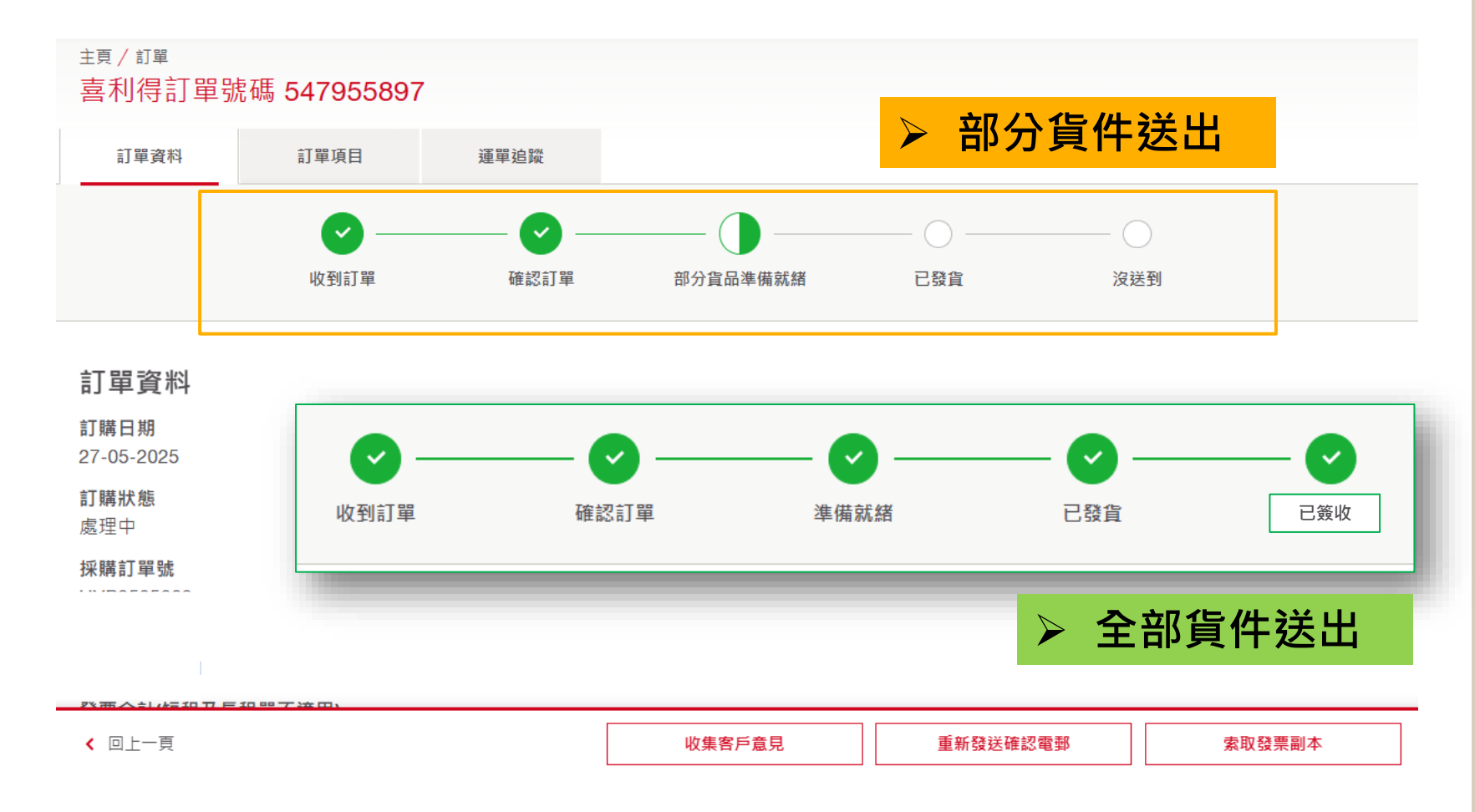

在此您可以看到貨件最新動向: 1. 收到訂單 = 訂單已儲存於系統 中 2. 確認訂單 = 系統正在處理訂單 3. 準備就緒 = 所有貨件已安排 出貨,或者部分貨件準備就緒 = 部分貨品安排出貨 4. 已發貨 = 已安排司機提取送貨 單 5. 已簽收 = 成功送貨, 或者沒送 **到** = 還未成功送貨

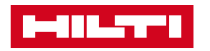

#### 查看送貨詳細資訊以及索取送貨單

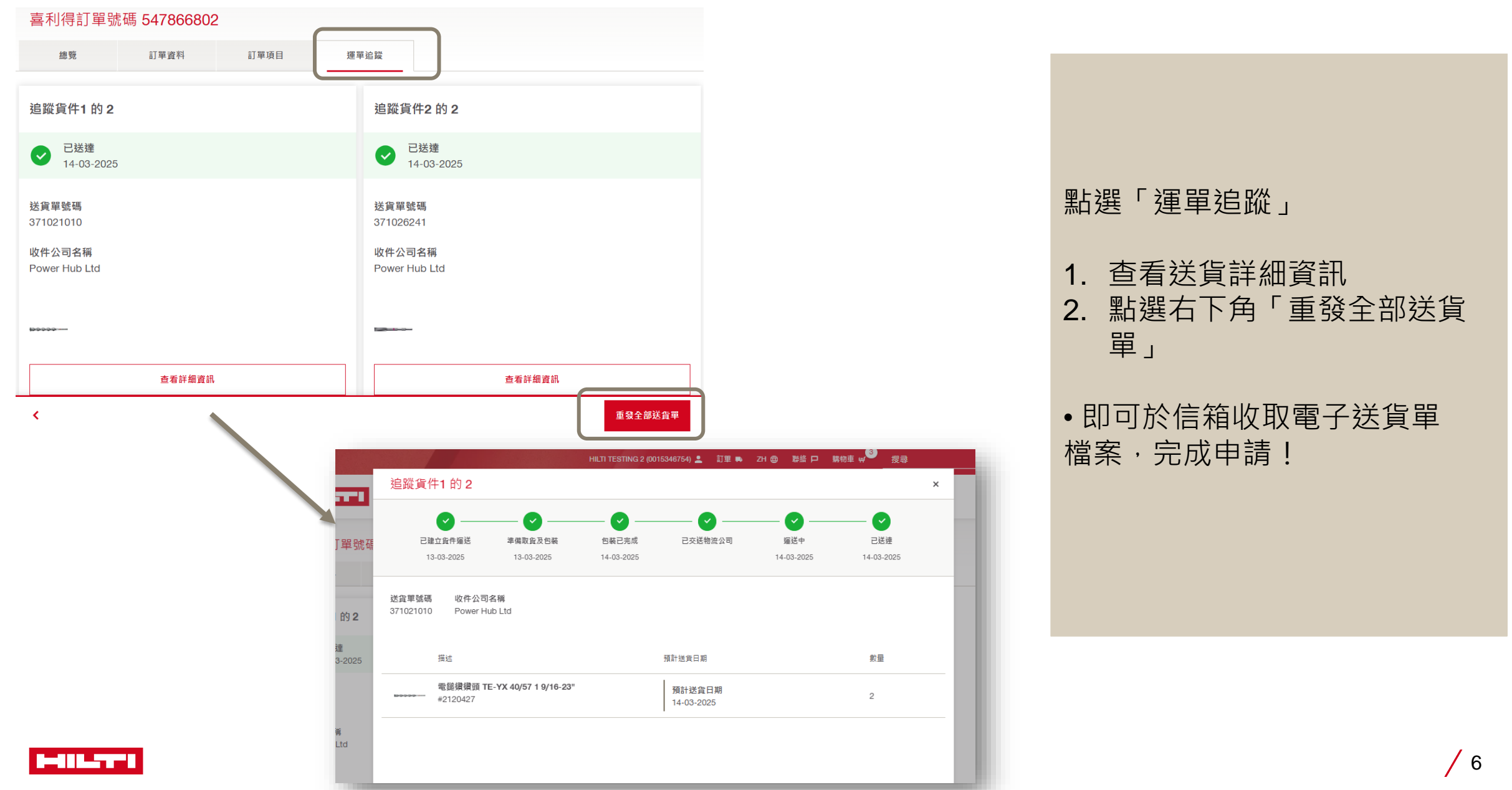